# How to Register as a Student Council Advisor

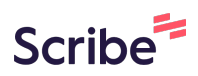

1 Navigate to www.tasconline.org 2 Click "Advisor Workshop" asc Home About Us Events TASC Resources Report Forms & Projects Awards & Appl S ASSOCIATION DENT COUNCILS **Event Planner** Advanced Leadership Searc Workshops Advisor Workshop High School Annual Conference Middle Level State Annual Conference Summer Leadership Workshops State Steering Committee

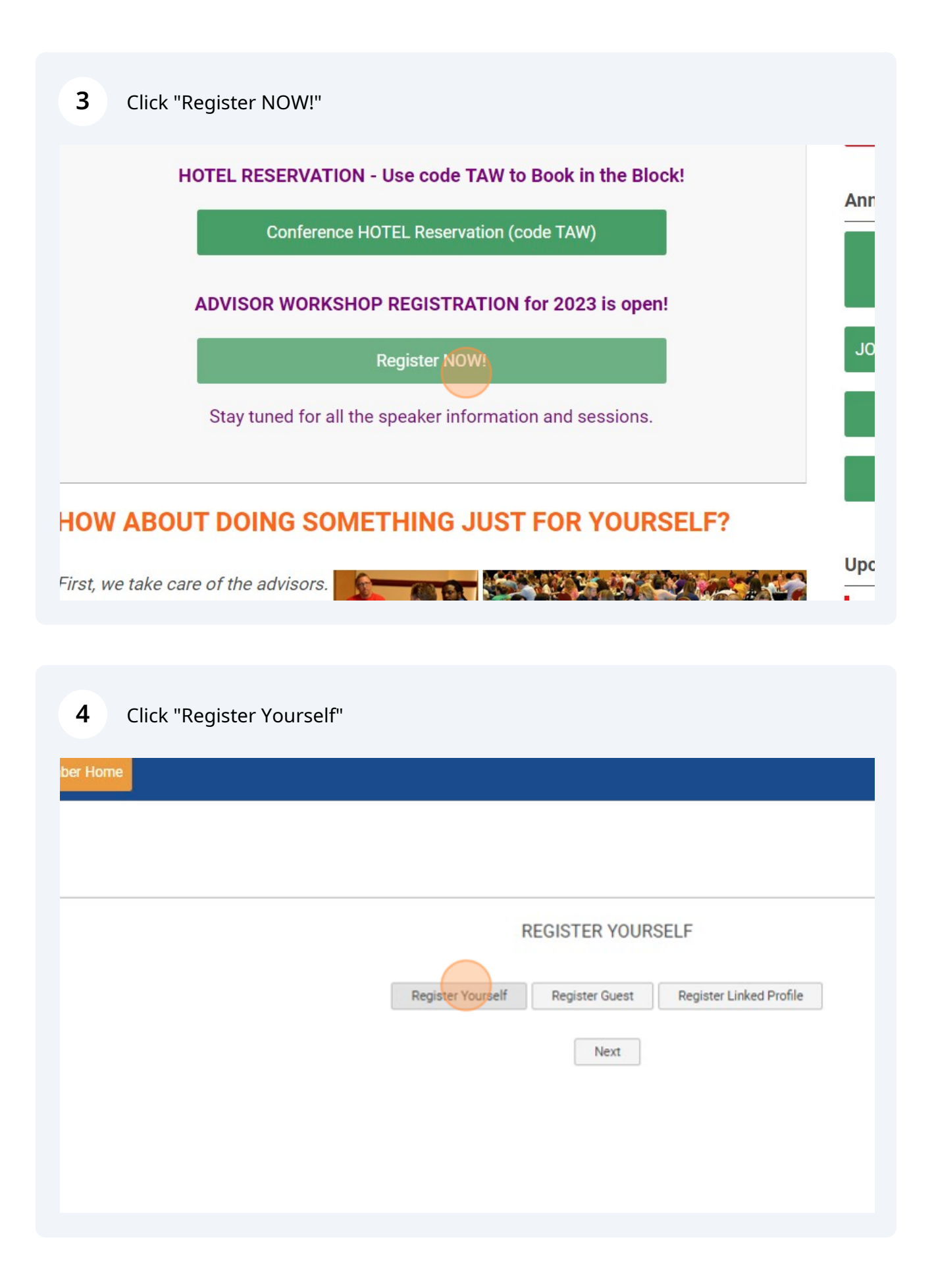

- **5** Ensure the auto-filled section of name, address, email, etc., is correct and filled in.
- **6** Click the field that applies to you.

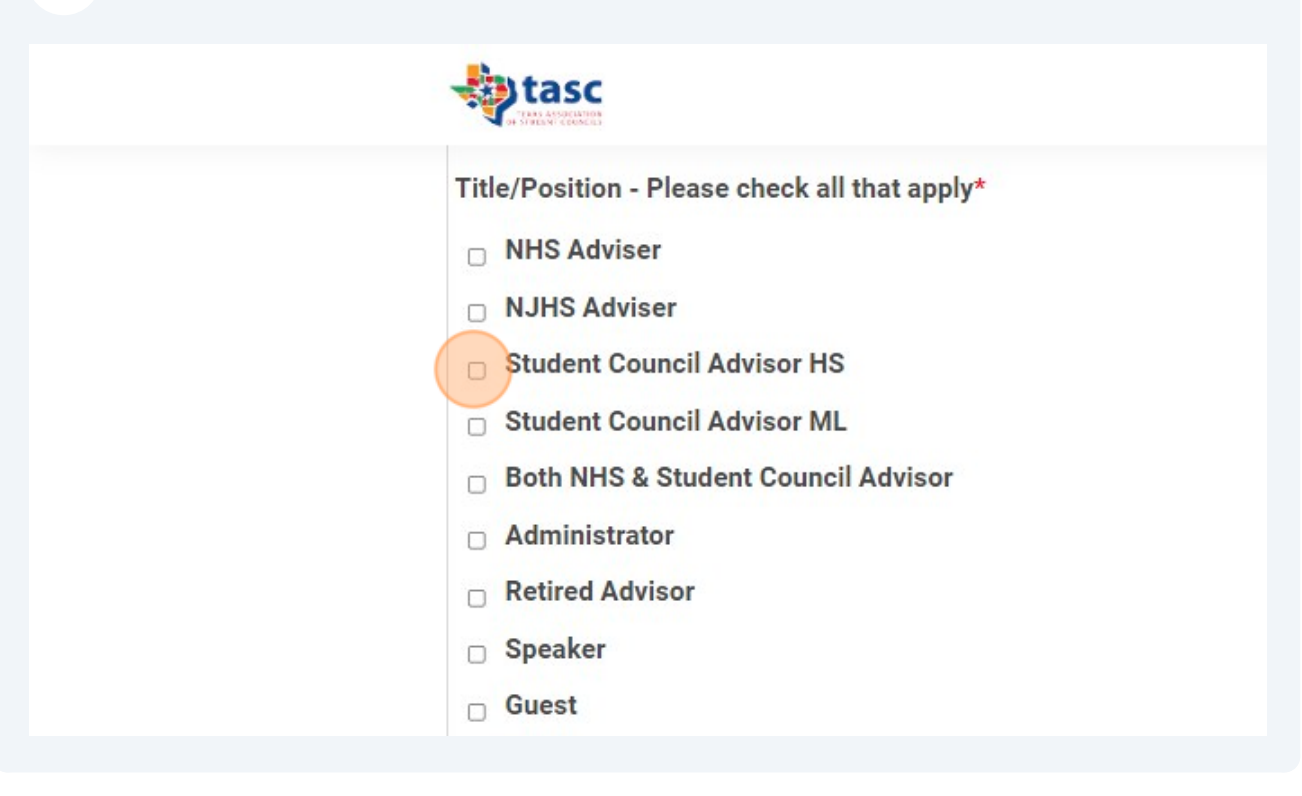

7 Click any other roles you play within your school

| Tit | tle/Position - Please check all that apply* |
|-----|---------------------------------------------|
|     | NJHS Adviser                                |
|     | Student Council Advisor HS                  |
|     | Student Council Advisor ML                  |
|     | Both NHS & Student Council Advisor          |
|     | Administrator                               |
|     | Retired Advisor                             |
|     | Speaker                                     |
|     | Guest                                       |
| C   | Other Activity Advisor                      |

8 Click the "September 2023 - \$155.00" field. After September 1, it becomes \$175, so do it today!

|   | □ Retired Advisor                                     |   |
|---|-------------------------------------------------------|---|
|   | □ Speaker                                             |   |
|   | □ Guest                                               |   |
|   | Other Activity Advisor                                |   |
|   | Advisors Workshop*                                    |   |
| ( | • September 2023 - \$155.00                           |   |
|   | Student Council and Honor Society Training            |   |
|   | □ Interested in new advisor training                  |   |
|   | $_{\Box}~$ Interested in experienced advisor training |   |
|   |                                                       | ( |
|   |                                                       |   |

**9** Click the "Interested in new advisor training" field.

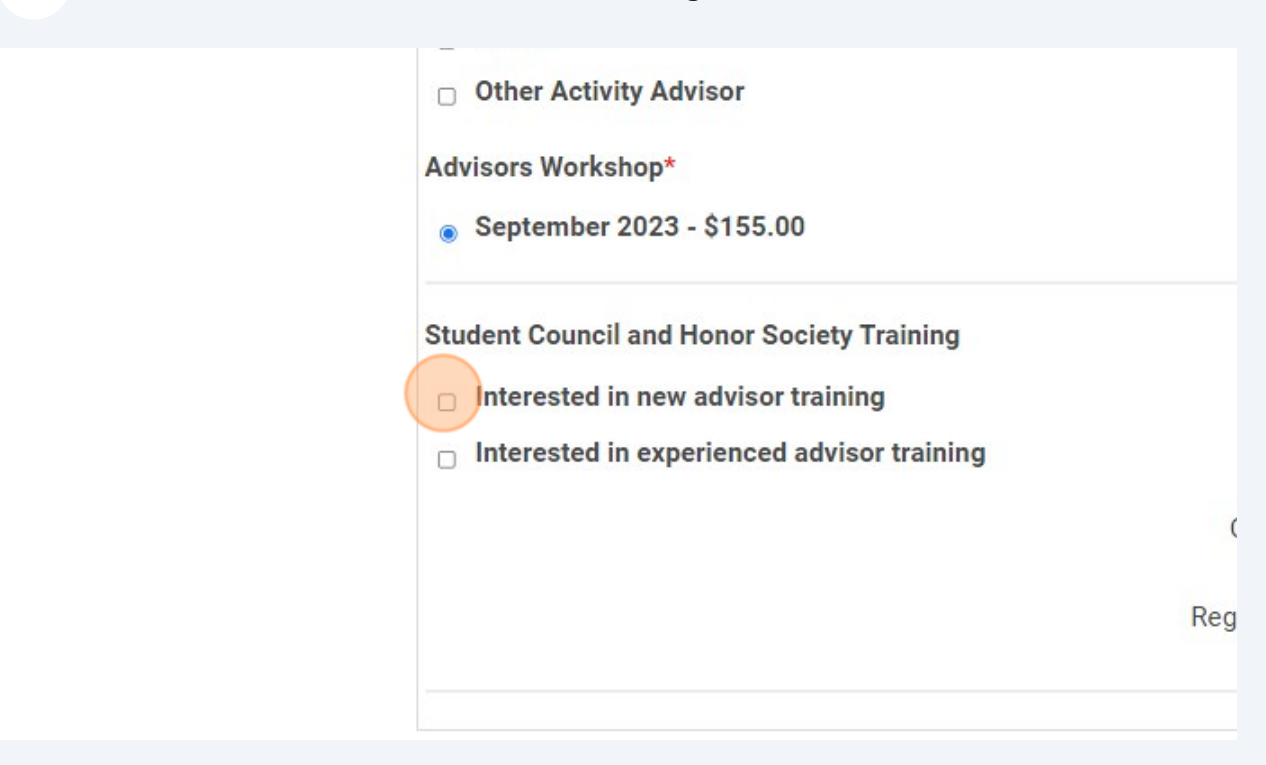

| 10 Click "Next" |                                                |  |
|-----------------|------------------------------------------------|--|
| aining          |                                                |  |
| lvisor training |                                                |  |
|                 | Click next to complete registration            |  |
|                 | or<br>Register Guest to enter another attendee |  |
|                 |                                                |  |
|                 | Register Guest Register Linked Profile         |  |
|                 |                                                |  |
|                 |                                                |  |

### Click this text field.

| ○ AGREE                                                                                                    |
|----------------------------------------------------------------------------------------------------|
| By registering online, you are guaranteeing payment for all register<br>Registrants and those who cancel after the stated deadline will be t<br>Lori De Leon within 24 hours of registering.* |
| $_{\odot}~$ I understand and agree to this TASC Board policy.                                                                                                    |
| Signature (type your full name)*                                                                                                    |
| Principal Full Name*                                                                                                    |
| Principal Email*                                                                                                    |
| T100 D' · · · ·                                                                                                    |

## Type "Your Name"

### **13** Click the "AGREE" field.

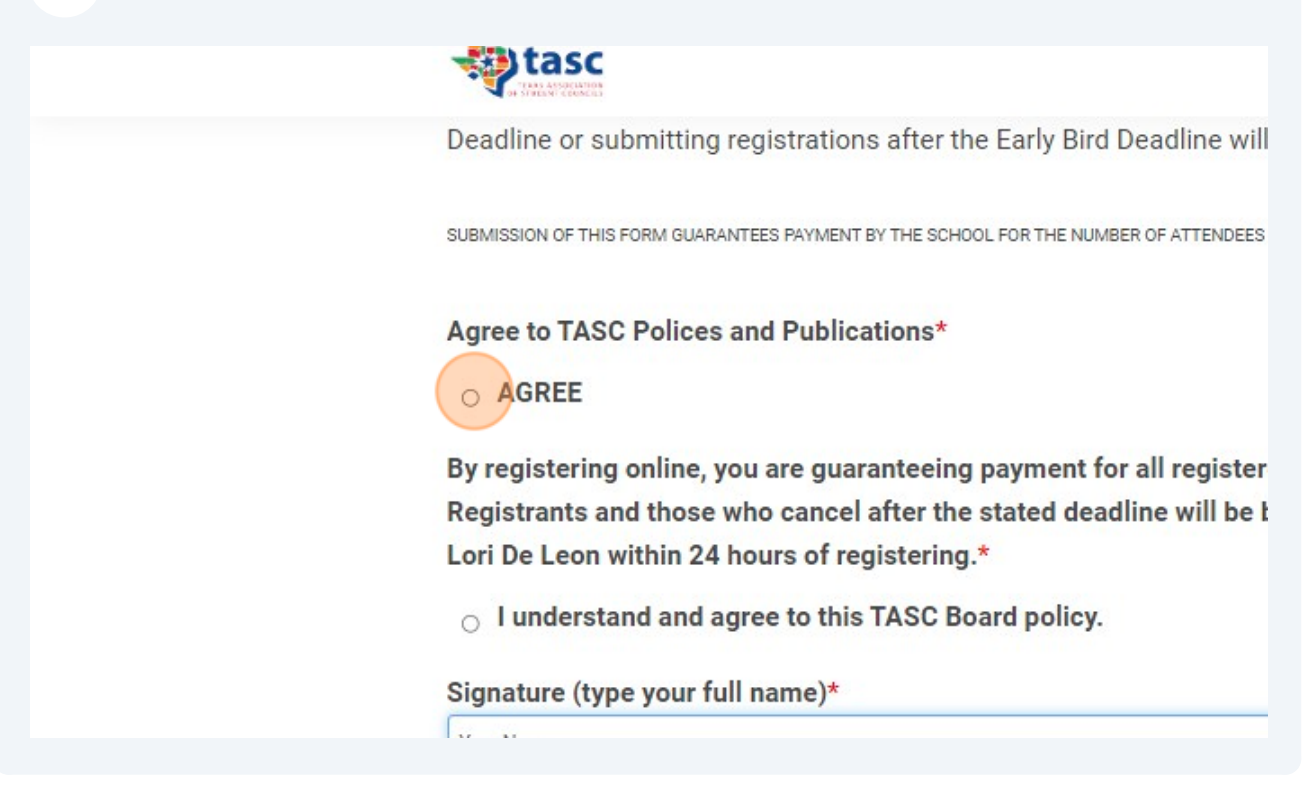

**14** Click the "I understand and agree to this TASC Board policy." field.

Agree to TASC Polices and Publications\*

AGREE

By registering online, you are guaranteeing payment for all register Registrants and those who cancel after the stated deadline will be t Lori De Leon within 24 hours of registering.\*

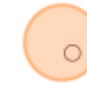

O I understand and agree to this TASC Board policy.

#### Signature (type your full name)\*

Your Name

Principal Full Name\*

Principal Email\*

Click this text field.

| Lori De Leon within 24 hours of registering.*<br><ul> <li>I understand and agree to this TASC Board policy.</li> </ul> Signature (type your full name)* |
|----------------------------------------------------------------------------------------------------|
| Your Name                                                                                                    |
| Principal Full Name*                                                                                                    |
| Principal Email*                                                                                                    |
| TASC District                                                                                                    |
| 19                                                                                                    |

Type your principal's name and email

| 17 Click "Next" |                                                  |                                                                                             |
|-----------------|--------------------------------------------------|---------------------------------------------------------------------------------------------|
|                 |                                                  |                                                                                             |
|                 |                                                  |                                                                                             |
|                 |                                                  |                                                                                             |
|                 | Previous Next                                    |                                                                                             |
|                 |                                                  |                                                                                             |
|                 | tasc<br>Itas ASSOCIATION<br>OF STUDIENT COUNCILS | Be Seen By Texas Association of<br>Student Councils Every Day!<br>Click Here For More Info! |

## **18** Click this dropdown.

### ayment

|                          | Administrators can select payment options not available to othe |
|--------------------------|-----------------------------------------------------------------|
|                          |                                                                 |
| w would you like to pay? |                                                                 |
| ect pay option           |                                                                 |
|                          | Previous                                                        |
|                          |                                                                 |
|                          |                                                                 |
|                          |                                                                 |

### Select how you would like to pay or submit to pay.